Poslední úprava dokumentu: 28. února 2024.

## Seznámení s R

# 1 Úvod

1) Postup prací pro cvičení se bude postupně objevovat na webu:

https://web.natur.cuni.cz/uamvt/turcm6am

- 2) V počítači si vytvořte složku k tomuto cvičení, v tomto textu ji nazveme např. biostat.
- 3) Ve složce biostat si vytvořte složku data a do ní zkopírujte soubor Deti23.csv, který je ke stažení na stránkách výše (viz položka data u materiálů k 1. cvičení).
- 4) Do složky biostat si dále zkopírujte soubor PrF01.R (položka skript mezi materiály k 1. cvičení), který můžete též stáhnout z webové stránky výše.
- Spust'te RStudio (stručný návod na jeho instalaci najdete na stránkách výše v záložce "Odkazy").
- 6) V RStudio nastavte coby pracovní adresář složku biostat, a to jedním z následujících způsobů:
  - (a) Napište a pomocí Enter odešlete v okně Console příkaz

setwd("popis\_cesty/biostat")

kde popis\_cesty nahraďte za popis cesty ke složce biostat. (Lomítka v popisu cesty musejí být dopředná, tj. "/", nikoli zpětná.)

(b) V horní nabídce postupně zvolte
 Session ➡ Set Working directory ➡ Choose directory...

a pomocí myši najděte složku biostat.

7) Zjistěte, zda se vše povedlo. Po zadání příkazu

getwd()

by se mělo vypsat popis\_cesty/biostat.

8) Pomocí horní nabídky zaved'te do skriptového okna (alias Script Window, vlevo nahoře) skriptový soubor PrF01.R:

File 🏓 Open File...

#### Několik poznámek k práci se skriptovým souborem

- Při psaní příkazů v Script Window jsou vám automaticky nabízeny příkazy začínající na daná písmena. Pokud se vám některý z těchto příkazů zamlouvá, vyberte ho pomocí šipky na klávesnici a poté potvrd'te klávesou Enter.
- ✤ Znak # odděluje poznámky, tj. něco, co chcete v souboru vidět vy, ale nechcete, aby to vidělo R.
- $\clubsuit$  Různé příkazy musí být na různých řád<br/>cích (doporučuji), nebo na stejném řádku oddělené středníkem.
- Když chceme, aby se provedl příkaz na konkrétním řádku, nastavíme kurzor na příslušný řádek a zmáčkneme klávesovou zkratku Ctrl-Enter, nebo klikneme na tlačítko Run (v pravém horním rohu Script Window).
- Když chceme, aby se provedlo více příkazů najednou, označíme je myší jako blok a zmáčkneme klávesovou zkratku Ctrl-Enter, nebo klikneme na tlačítko Run (v pravém horním rohu Script Window).
- ☆ Čas od času si (doplňovaný) skriptový soubor uložte (stačí sem tam stisknout klávesovou zkratku Ctrl-S) nebo kliknout na ikonu diskety vlevo nahoře.
- Nápovědu k libovolnému příkazu vyvoláme pomocí help(prikaz) nebo ?prikaz. (Nápověda se pak zobrazí v pravém dolním okně.)

#### Další poznámky pro práci s R / RStudiem

♦ Všechny požadované příkazy je nutné napsat do Script Window nebo do Console.

- ✤ Po odeslání požadovaného přikazu se příkaz v tichosti provede a v Console se objeví výsledky výpočtu (jsou-li nějaké). V případě chybného příkazu se objeví červená chybová hláška.
- Předchozí příkazy je možné v Consoli vyvolávat pomocí "šipky nahoru" na klávesnici. Vyvolaný příkaz lze dále upravit a odeslat klávesou Enter.
- Chceme-li provést ve výpočtu drobnou změnu (např. zpracovat proměnnou vaha místo proměnné vyska), můžeme si příslušnou část ve skriptovém okně zkopírovat níže, upravit a odeslat.
- ✤ Pro pozdější použití vytvořeného skriptu je dobré si do něj sem tam napsat nějaký komentář (za znak #).

### 2 Základní operace a funkce v R

 Nejprve použijte R jako kalkulačku a spust'te postupně ze skriptového okna následující příkazy:

| 2            |                                                                    |  |  |
|--------------|--------------------------------------------------------------------|--|--|
| 2 + 3        | # scitani                                                          |  |  |
| 2 - 3        | # odcitani                                                         |  |  |
| 2 * 3        | # nasobeni                                                         |  |  |
| 2 / 3        | deleni                                                             |  |  |
| 2^3          | # mocnina                                                          |  |  |
| 3^(1/2)      | # (od)mocnina                                                      |  |  |
| sqrt(3)      | # jeste jednou odmocnina                                           |  |  |
| exp(3)       | # exponenciela (e na neco)                                         |  |  |
| log(3)       | <pre># prirozeny logaritmus (pozor! jinde se casto znaci ln)</pre> |  |  |
| exp(log(3))  |                                                                    |  |  |
| sin(3)       | # sinus                                                            |  |  |
| cos(3)       | # cosinus                                                          |  |  |
| pi           | # konstanta pi                                                     |  |  |
| sin(pi/2)    |                                                                    |  |  |
| cos(pi/2)    |                                                                    |  |  |
| factorial(3) | # 3! (faktorial)                                                   |  |  |
| choose(3, 2) | # "3 nad 2 (kombinacni cislo)"                                     |  |  |

2) Nyní budeme pracovat s proměnnými

| a <- 2 | # ulozeni hodnoty do promenne                                |         |  |
|--------|--------------------------------------------------------------|---------|--|
| a = 2  | # jiny zpusob ulozeni (nelze kombinovat s jinymi prikazy, vi | z nize) |  |
| а      | # podivame se, co tam mame                                   |         |  |
| b <- 3 | # ulozeni do jine promenne                                   |         |  |
| b      |                                                              |         |  |
| a + b  | # secteni ulozenych hodnot                                   |         |  |
| a - b  | # odecteni ulozenych hodnot                                  |         |  |
| a * b  | # vynasobeni ulozenych hodnot                                |         |  |
| a/b    | # vydeleni ulozenych hodnot                                  |         |  |
|        |                                                              |         |  |

3) Ukládání výsledku do dalších proměnných

| c <- log(b) | # | ulozi, ale nevytiskne vysledek |
|-------------|---|--------------------------------|
| С           | # | vytiskne vysledek              |
| print(c)    | # | tez vytiskne vysledek          |

4) "Úklid" (před začátkem jiné práce)

ls() # zjistime, jake promenne mame nadefinovane
rm(list=ls()) # vycistime Rko (vsechny promenne se smazou)
ls() # zjistime, jake promenne mame nactene (snad nic)

5) Do budoucna bude vhodné, když každý vámi vytvořený skriptový soubor pro novou práci bude začínat příkazy

```
setwd("popis_cesty/biostat")
rm(list=ls())
```

kde popis\_cesty nahradíte za popis cesty ke složce biostat.

# 3 Načtení dat

- ✤ Data (nějaká vlastní měření apod.) si asi většinou ukládáte v nějakém tabulkovém procesoru (LibreOffice Calc, MS Excel apod.)
- $\diamond$  Z formátu csv (a jemu podobných) lze již data snadno načíst do R.
- ✤ Podívejme se na data uložená v souboru Deti23.csv, která obsahují následující proměnné: hoch ide o hocha? (0/1):

|          | J                                                                     |
|----------|-----------------------------------------------------------------------|
| poradi   | o kolikáté dítě dané matky jde;                                       |
| vekMatky | věk matky;                                                            |
| vekOtce  | věk otce;                                                             |
| vaha     | váha dítěte v 1 roce $(kg);$                                          |
| delka    | délka dítěte v 1 roce $(cm)$ ;                                        |
| hcd      | počet onemocnění horních cest dýchacích v prvních 12 měsících života; |
| Pohlavi  | pohlaví dítěte $(M/F)$ .                                              |

1) Načtěte data do R.

Buď v pravém dolním okně v záložce Files klikněte na příslušná data a zvolte Import Dataset a nastavte:

| Name               | Deti23               |  |
|--------------------|----------------------|--|
| Delimiter          | Semicolon (středník) |  |
| First Row as Names | $\checkmark$         |  |
| 1                  |                      |  |

Nebo použijte příkaz:

```
Deti23 <- read.csv2("data/Deti23.csv", header=TRUE)</pre>
```

2) Data si můžete prohlédnout pomocí

```
View(Deti23)
```

nebo

print(Deti23)

# 4 Výpočet nových proměnných

3) V datech je délka dětí uvedena v centimetrech. Co kdybychom chtěli zpracovávat délku v metrech? Vytvořme novou proměnnou, kterou nazveme delka.m, jež bude udávat délku dětí v metrech.

```
Deti23 <- transform(Deti23, delka.m = delka / 100)  # nebo
Deti23$delka.m <- Deti23$delka / 100
```

- 4) Prohlédněte si znovu data a zjistěte, zda se vše povedlo.
- 5) Samostatně vytvořte proměnnou nazvanou bmi, jež bude udávat BMI (body mass index =  $(hmotnost v kg)/(výška v m)^2)$  jednotlivých dětí, tj. bmi = vaha / delka.m^2.
- 6) Samostatně vytvořte proměnnou dobaPlnolet, která bude udávat, kolik let již byla matka při porodu plnoletá, tj. dobaPlnolet = vekMatky 18.

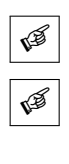

### 5 Přístup k jednotlivým položkám dat

Abyste nemuseli při přístupu k jednotlivým proměnným stále opisovat Deti23\$, je možné zadat

attach(Deti23)

a pak lze již názvy jednotlivých proměnných volat přímo.

7) Ze skriptového okna vytiskněte hodnoty proměnných bmi a dobaPlnolet:

```
bmi
dobaPlnolet
```

Notace

Deti23\$bmi Deti23\$dobaPlnolet

přitom funguje stále!

- 8) K jednotlivým složkám vektoru bmi se lze dostat operátorem [].
  - $\diamond$  Například BMI 10. dítěte dostaneme pomocí

bmi[10]

 $\blacklozenge$  Hodnoty BMI prvních 5 dětí lze dostat takto:

bmi[1:5]

 $\diamond$  Hodnoty BMI pro 2., 5., a 7. dítě získáme zase tímto způsobem:

bmi[c(2, 5, 7)]

9) Obdobně se lze dostat ke konkrétním naměřeným údajům konkrétního dítěte, či konkrétních dětí.

✤ Hodnotu 5. proměnné (vaha) 10. dítěte získáme takto:

Deti23[10, 5]

nebo také takto

Deti23[10, "vaha"]

 $\diamond$  Hodnotu 5. a 6. proměnné (vaha a delka) 10. dítěte získáme takto:

```
Deti23[10, c(5, 6)]
```

nebo také takto

```
Deti23[10, c("vaha", "delka")]
```

Všechny údaje 10. dítěte (jde o 73 cm dlouhého a 9,6 kg těžkého chlapce) dostaneme takto:
Deti23[10, ]

 $\clubsuit$ Všechny údaje 7.–11. dítěte dostaneme takto:

Deti23[7:11, ]

 $\diamond$  Všechny údaje 2., 5., a 12. dítěte dostaneme takto:

Deti23[c(2, 5, 12), ]

 $\diamond$  Hodnotu 5. a 6. proměnné (vaha a delka) 2., 5., a 12. dítěte dostaneme takto:

```
Deti23[c(2, 5, 12), c(5, 6)]
```

nebo také takto

Deti23[c(2, 5, 12), c("vaha", "delka")]

#### 6 Uložení dat

Do datové tabulky Deti23 jsme přidali několik nových proměnných (delka.m, dobaPlnolet, bmi). V budoucnu s nimi možná budeme znovu pracovat. Abychom si tyto proměnné nemuseli vytvářet znovu, uložíme si současnou formu datové tabulky Deti23:

1) buď ve formátu csv

2) nebo ve formě R datového formátu (přípona RData)

```
save(Deti23, file = "data/Deti23.RData")
```

### 7 Konec práce

Než zavřete všechna okna, nezapomeňte si uložit skriptový soubor:

File 🏓 Save as

nebo klávesovou zkratkou Ctrl+s. (Při standardním zavírání otevřených oken budete tak jako tak dotázáni, zda chcete tak učinit).